# 第1步:关注学校微信公众号

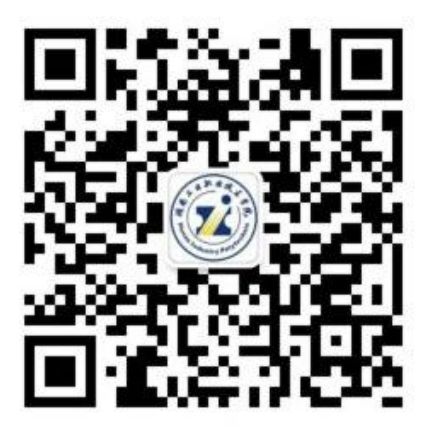

# 扫描上方二维码关注学校微信公众号

通过公众号菜单"网上办事-录退确认"进入录退确认系统

# 第2步:学生信息验证

学生填写自己的姓名、身份证号信息,验证学生信

息正确才能登录。

| 手机号码 | 1       |  |
|------|---------|--|
| 姓名   | 请填写姓名   |  |
| 身份证号 | 请填写身份证号 |  |
|      | 验证学生信息  |  |
|      |         |  |
|      |         |  |
|      |         |  |
|      |         |  |
|      |         |  |
|      |         |  |
|      |         |  |
|      |         |  |
|      |         |  |
|      |         |  |
|      |         |  |
|      |         |  |

考优网提供技术支持和服务

# 第3步: 录取查询并确认

确认入读请进入第4步完成确认操作。 放弃入读请进入第5步完成放弃操作。 请考生核对本人相关信息,确认无误后认真选择,如有 疑问请拨咨询电话:0731-82946177。

| 考生省份     湖南省       考生号        姓名        身份证号        录取状态        预录专业 <b>确认入读</b> |      | 录取查询 |      |
|----------------------------------------------------------------------------------|------|------|------|
| 考生号         姓名         身份证号         录取状态         预录专业         确认入读         放弃入读  | 考生省份 |      | 湖南省  |
| 姓名<br>身份证号<br>录取状态                                                               | 考生号  |      |      |
| 身份证号<br>录取状态<br>预录专业           确认入读           放弃入读                               | 姓名   |      |      |
| 录取状态<br>预录专业<br>确认入读<br>放弃入读                                                     | 身份证号 |      |      |
| 预录专业           确认入读           放弃入读                                               | 录取状态 |      |      |
| <b>确认入读</b><br>放弃入读                                                              | 预录专业 |      | 1000 |
| 放弃入读                                                                             |      | 确认入读 |      |
|                                                                                  |      | 放弃入读 |      |
|                                                                                  |      |      |      |
|                                                                                  |      |      |      |
|                                                                                  |      |      |      |
|                                                                                  |      |      |      |
|                                                                                  |      |      |      |
|                                                                                  |      |      |      |
|                                                                                  |      |      |      |
| 考优网提供技术支持和服务                                                                     |      |      |      |

第4步:确认入读

第一步:请核对本人录取信息,确认无误点击下一步进入 录取通知书邮寄地址确认。

| 录明   | 2019 🚨 |
|------|--------|
| 考生省份 | 湖南省    |
| 考生号  |        |
| 姓名   |        |
| 身份证号 |        |
| 录取状态 | 学生确认录取 |
| 专业名称 |        |
| 确认时间 |        |

| 下一步<br>——步   |
|--------------|
| 常任同道保持未支持和局当 |

# 第二步: 录取通知书邮寄地址填写 1、请据实填写录取通知书邮寄地址,要求选择省市县街道, 并在详细地址栏内填写具体投寄信息;(详细地址栏内请勿重复填 写省市区县街道等信息) 2、录取通知书均通过邮政 EMS 发送, 收件人默认为考牛本 人姓名, 请认真填写本人正在使用的联系电话及紧急联系备用电话 (两个不同号码),所有信息填写完成后,点击确认,则完成 操作。

# 考试报名所留地址及电话 副商地址 副商地址 副商地址 首先译 J 内加 清选择 J 街道 清选择 J 街道 清选择 J 清选择 J 清选择 J 清洗择 「清洗择 資物地址

录取诵知书邮寄地址请写

| 双件人联系方式 |              |
|---------|--------------|
| 文件人     | 请输入收件人姓名     |
| 关系电话    | 请输入收件人手机号    |
| 备用电话    | 请输入收件人备用手机号  |
|         | 確认           |
|         | 考优网提供技术支持和服务 |

45

第5步: 放弃入读

第一步:

考生点击快速验证,上传身份证正反面,身份证 上传成功后进行实名实人认证操作(需上传至少3 秒本人视频确认本人在操作此流程)。

考考生完成实人认证后,点击进入下一步。

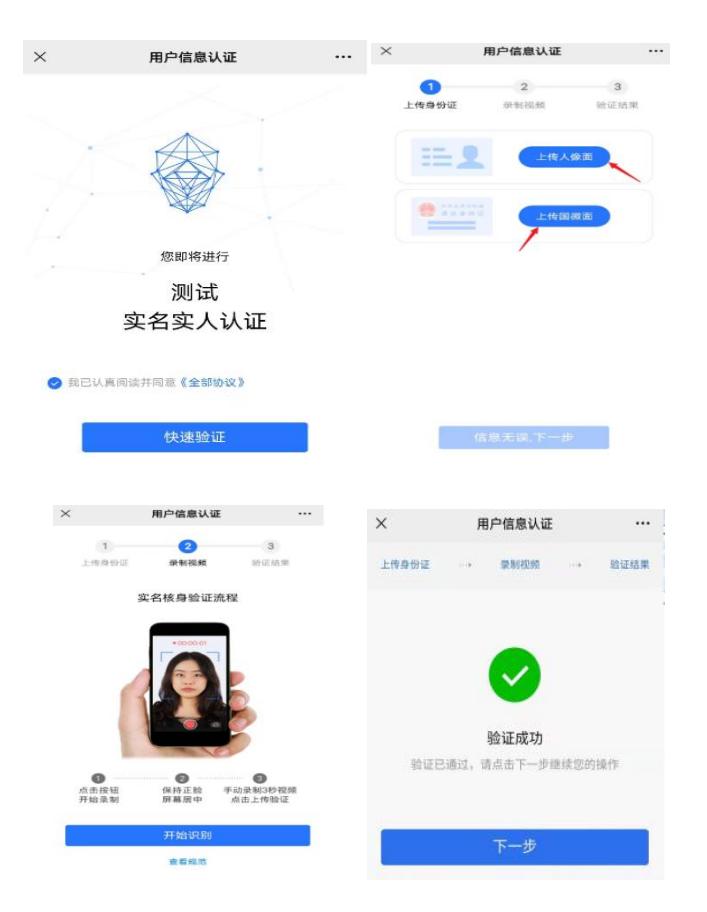

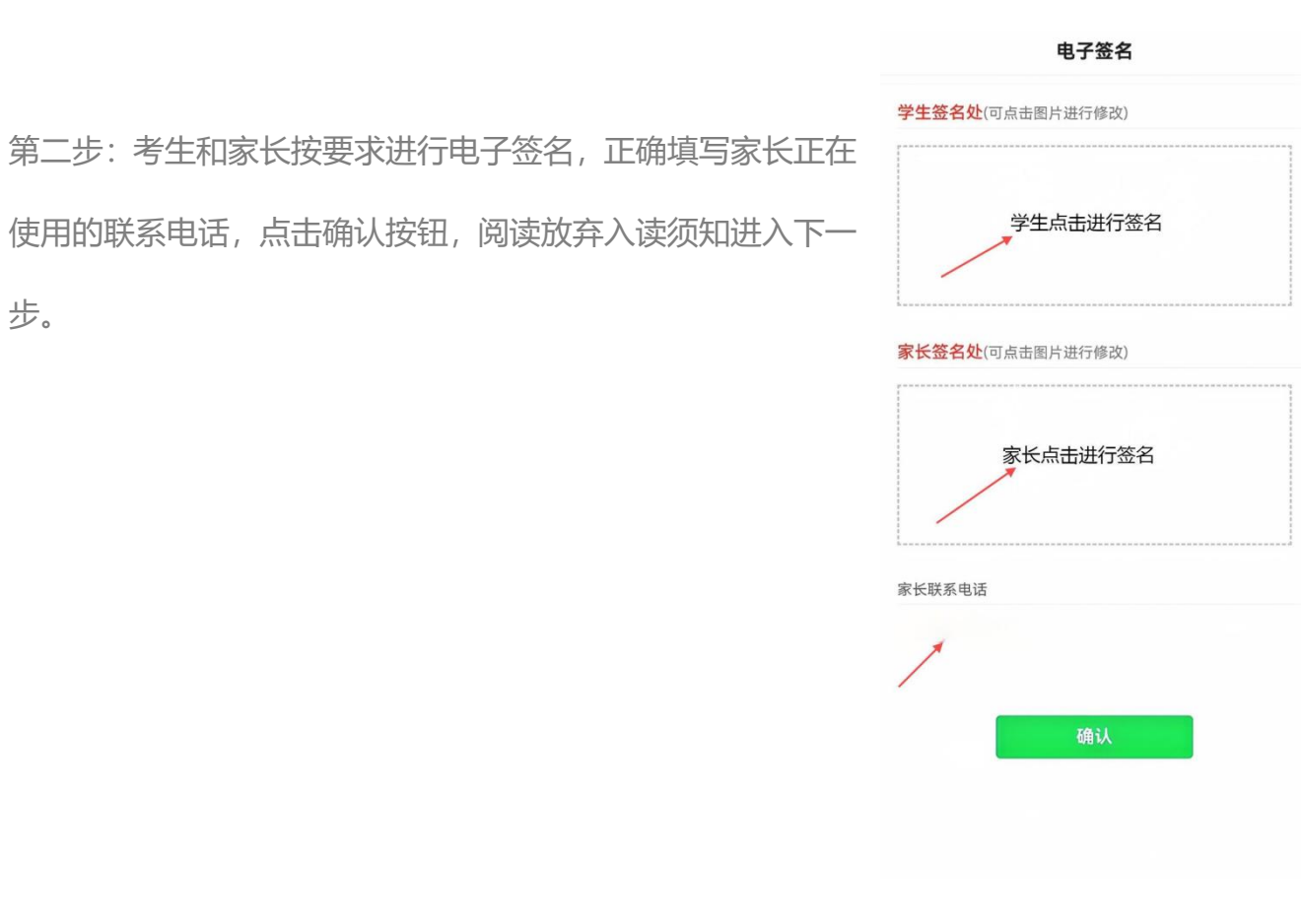

| 第三步: 查看本人放弃入读承诺书, 确认无误后点击确认完成 |  |
|-------------------------------|--|
| 提交,则完成放弃入读操作流程。               |  |
| 如有需要, 可点击"下载到手机"保存放弃入读承诺书的电子  |  |
| 版本。                           |  |

# 基本信息 24430544340271 考生号 姓名 1 1 5 录取状态 学生放弃入读 专业名称 口的思想和我 资料卜载 下载到手机 确认完成

考优网提供技术支持和服务

### 放弃入读信息确认